### 1.マイライブラリとは、

図書館のホームページ上から、図書館での利用状況を利用者ごとに提供する情報画面であり、利用者 ID とパスワードにより利用者本人でしか見ることができません。

# 2.見ることのできる情報の内容

| ・図書館からのお知らせ                   | 図書館からのお知ら                   | 図書館からのお知らせの情報が確認できます。           |  |
|-------------------------------|-----------------------------|---------------------------------|--|
| ・新着資料のお知らせ                    | 新着資料の情報が確認                  | 新着資料の情報が確認できます。その際、利用者があらかじめ登録し |  |
|                               | ておいた条件に合う                   | ものをマイライブラリ画面上に表示させます。           |  |
| ・貸出中の資料の情報                    | 利用者が現在借りている資料の貸出情報等が確認できます。 |                                 |  |
| <ul> <li>予約中の資料の情報</li> </ul> | 利用者が現在予約している資料の予約情報が確認できます。 |                                 |  |
| ・文献複写、現物貸借、図                  | 図書購入の各依頼画面                  | 他機関への文献複写や現物貸借の依頼ができ            |  |
|                               |                             | ます。また、教官においては図書購入の依頼も           |  |
|                               |                             | できます。                           |  |

## 3.ログインについて

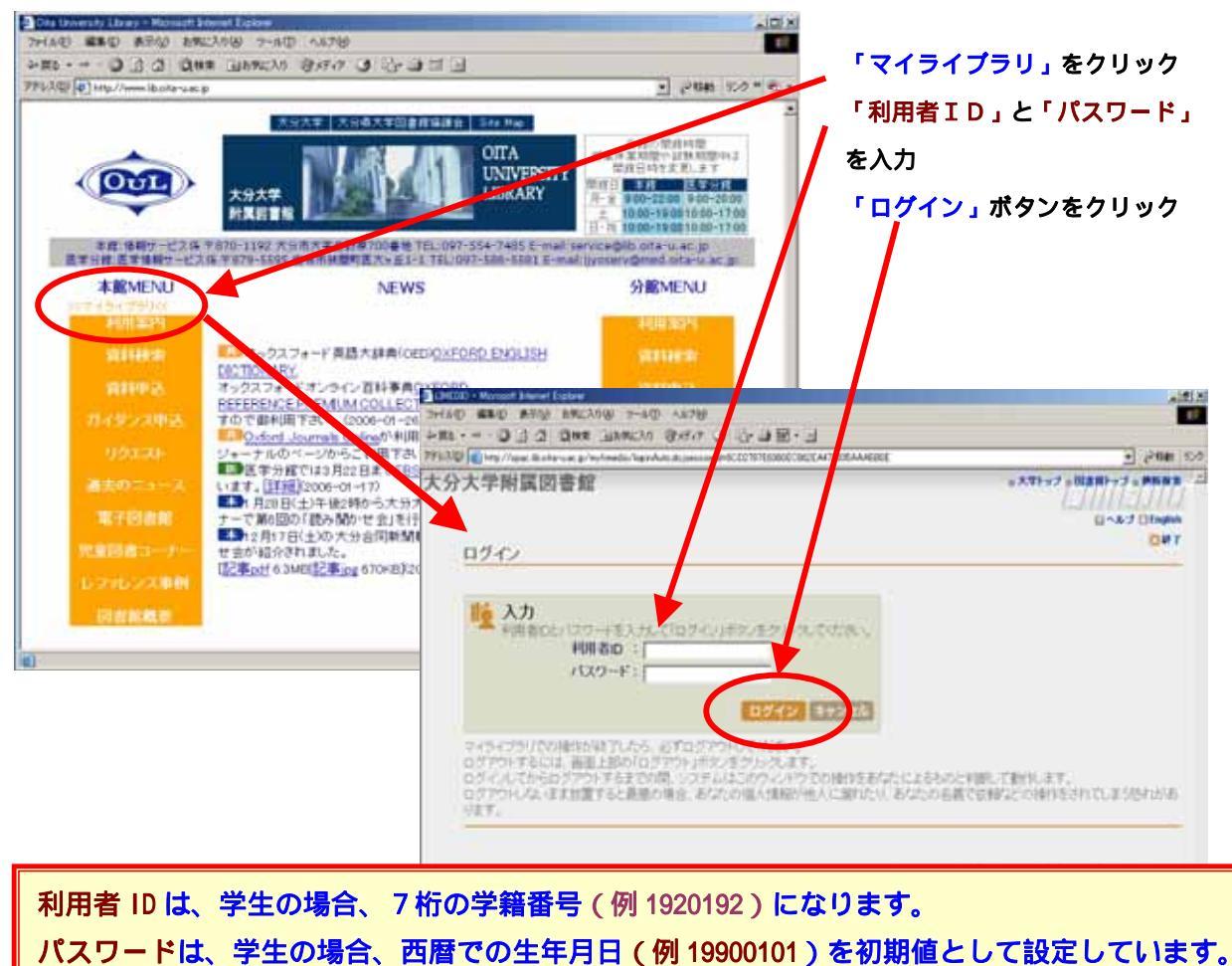

# パスワードは必ず変更してご利用ください。

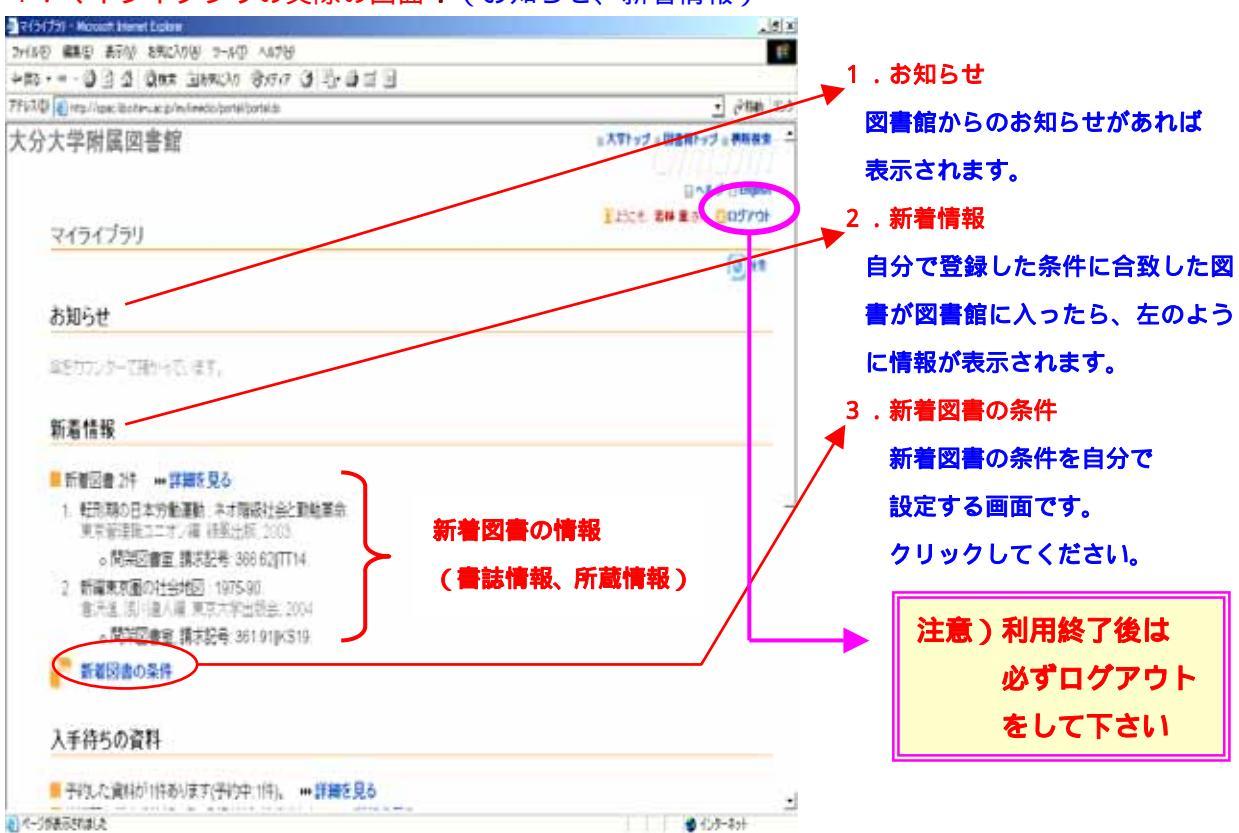

## 4.マイライブラリの実際の画面1(お知らせ、新着情報)

5.マイライブラリの実際の画面2(予約資料、借用中資料、文献複写依頼、 資料の借用依頼など、パスワード変更)

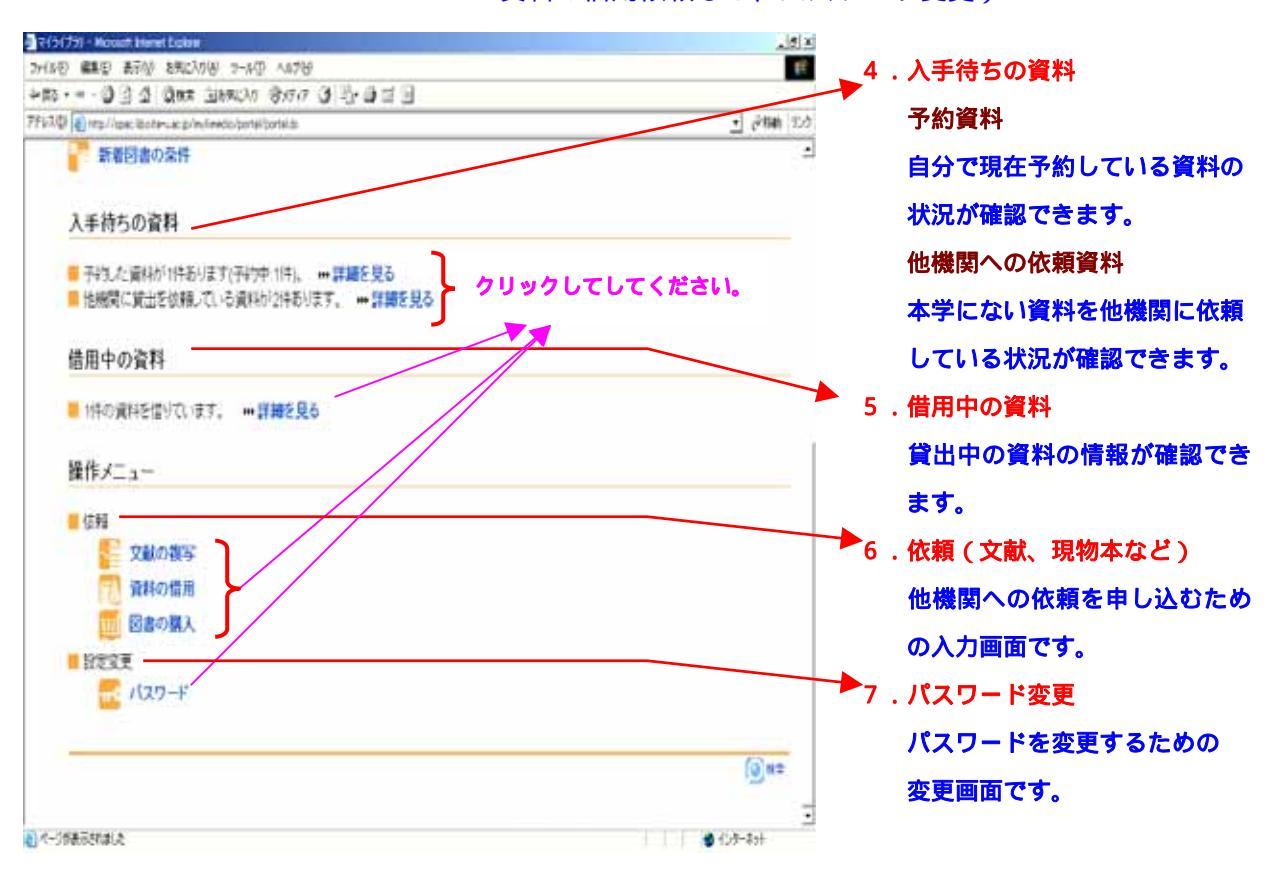